# <u>LOGGING INTO CLEVER AT HOME</u>

## **STEP 1: GO TO THE SCHOOL WEBSITE AND FIND THE CLEVER ICON.**

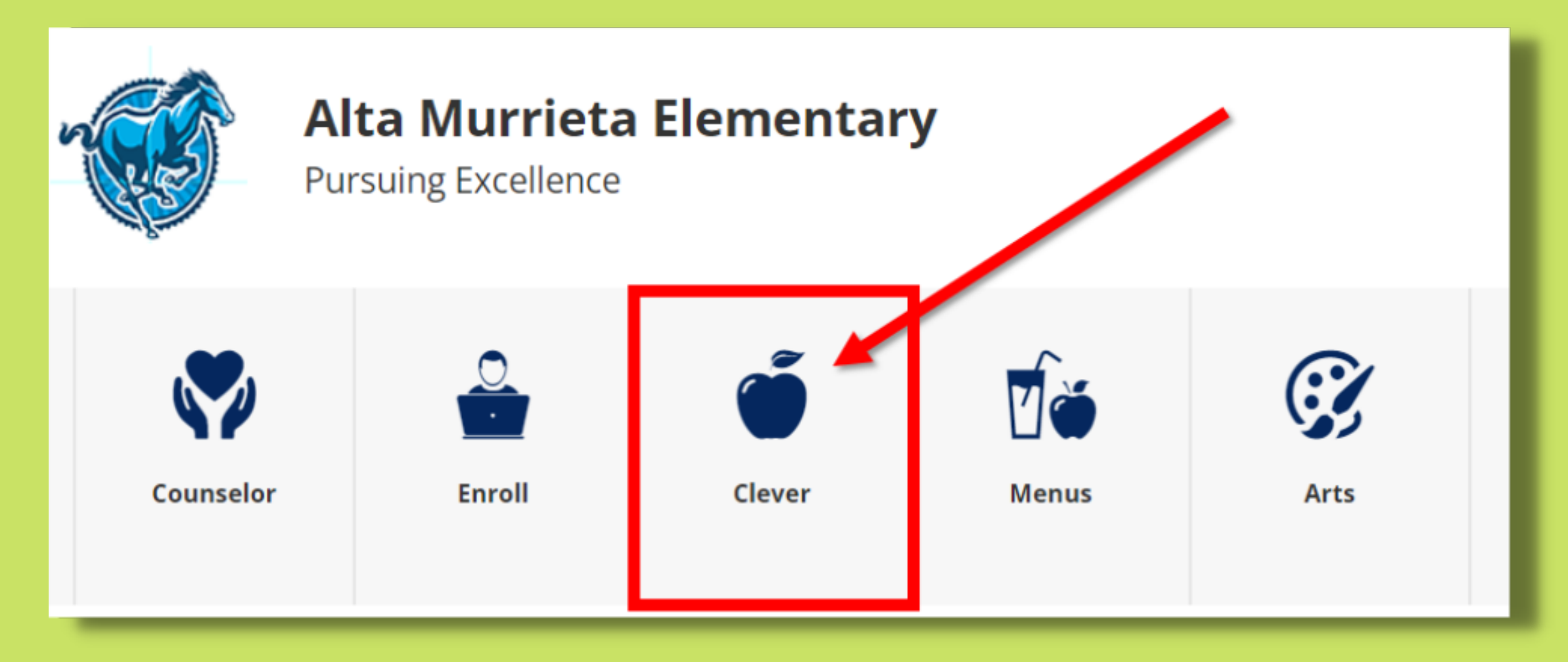

**STEP 2: LOCATE A LOGIN METHOD THAT FITS THE DEVICE AND GRADE LEVEL OF THE STUDENT.** 

#### Murrieta Valley Unif Sch Dist

Log in with Office365

Not your district?

Option #1: Students will select the "Log in with Office365" button and will then be prompted to sign in with their district email and password. \*This works for all grades (K-5th)

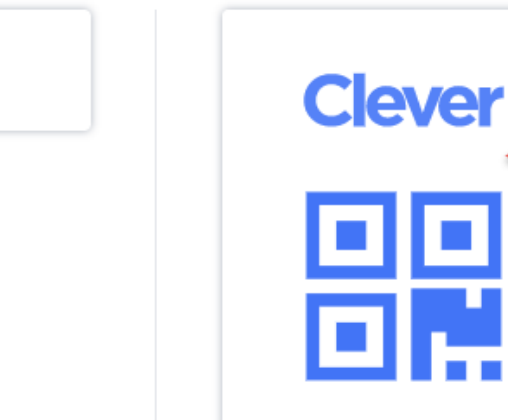

### Clever Badge log in

Parent/guardian log in

District admin log in

Option #2: Students will click on the "Clever Badge" button and use the device webcam to scan the student's QR Badge.

\*This only works for grades K-3rd. \*Devices at home must have a webcam. \*Students must be given a badge by their teacher.

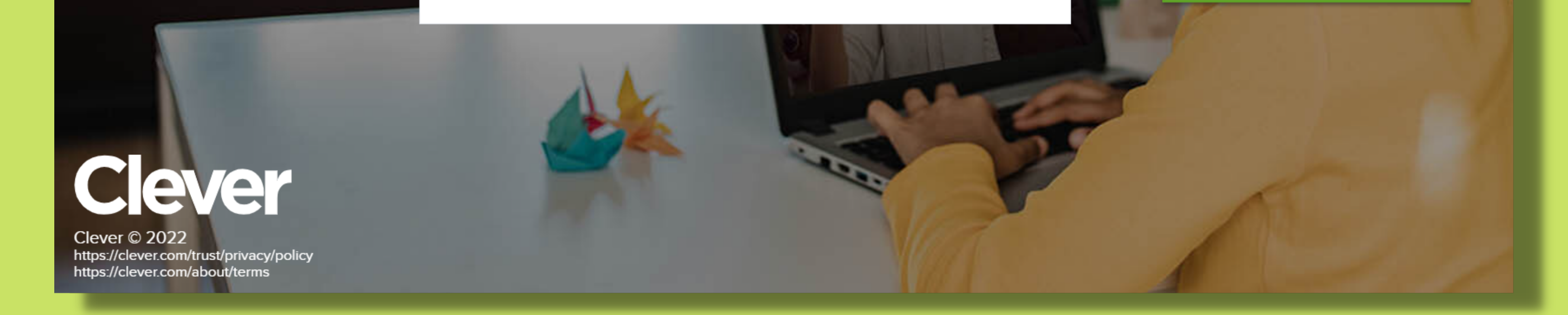

## <u>NOTE</u>: FOR IPADS, SIMPLY DOWNLOAD THE FREE CLEVER APP AND DOWNLOAD OTHER NEEDED APPS WHEN PROMPTED TO.